## 電子申請の流れ

## □ 電子申請の流れは、以下のとおりです。

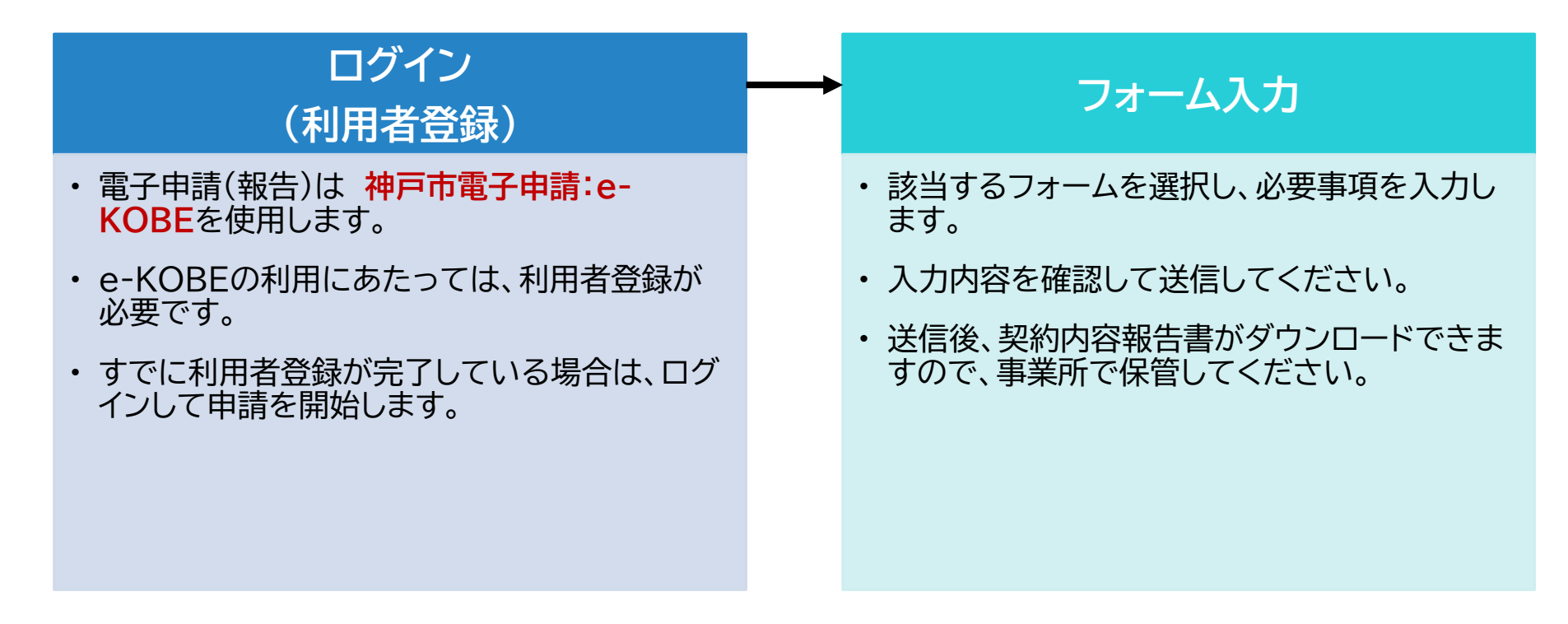

1. 申請手順 ①ログイン

ロ インターネットで「e-KOBE」と検索するか、下記URLにアクセスしてください。
ロ <u>https://lgpos.task-asp.net/cu/281000/ea/residents/portal/home</u>

手続き一覧(個人向け) 手続き一覧(事業者向け) ヘルプ 🖸 よくあるご質問 🖸 ログイン 新規登録 ①はじめて利用する場合 →「新規登録」で利用者登録を 行ってください。 e-KOBE:神戸市スマート申請システム ②利用者登録が完了している場合 →「ログイン」して申請を開始して もっと便利に。 ください。 もっと簡単に。 神戸市では行政手続きの受付がインターネットで行えます。 このサービスを通して皆様の生活をもっと便利に。もっと簡単に。

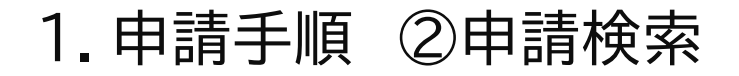

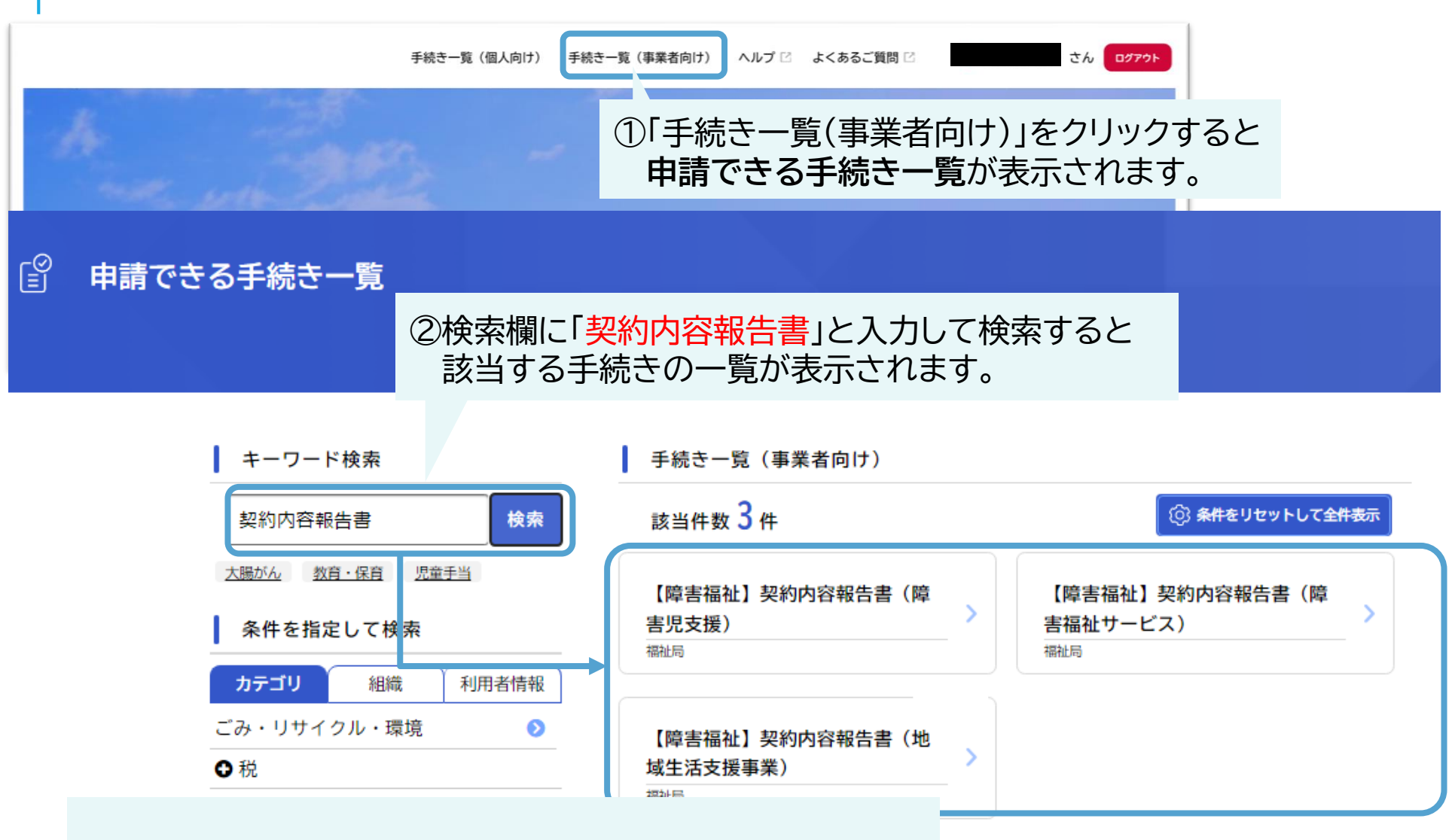

「障害福祉サービス・障害児支援・地域生活支援事業」のうち 該当する申請フォームをクリックしてください。

1.フォーム入力

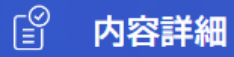

### 【障害福祉】契約内容報告書(障害福祉サービス)

#### 概要

利用者とサービス提供の契約をした際は、契約内容報告書をサービス提供のあった月の翌月10日までに障害者支援課まで提出してください。契約変更・終了の際も提出が必要です。

※1回の申請で報告できるのは、1名分になります。

#### 受付開始日

受付終了日

随時受付

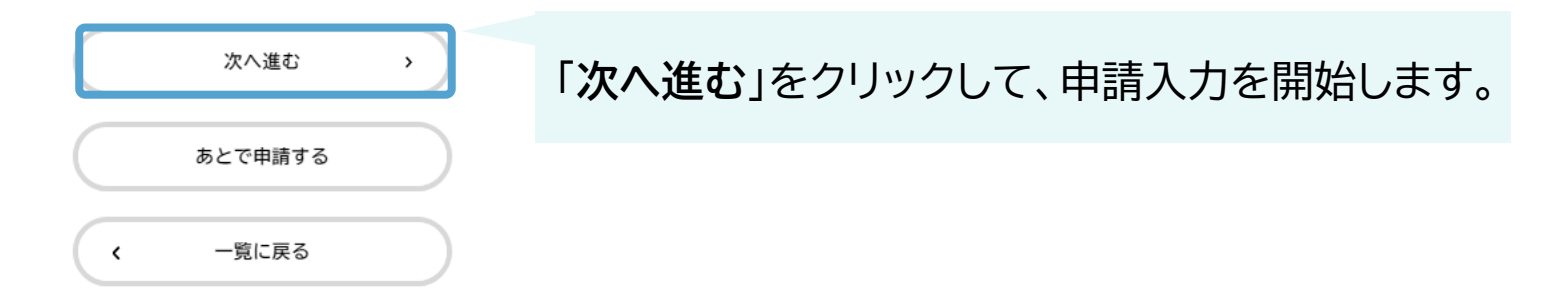

# 2.フォーム入力 ①申請内容の入力

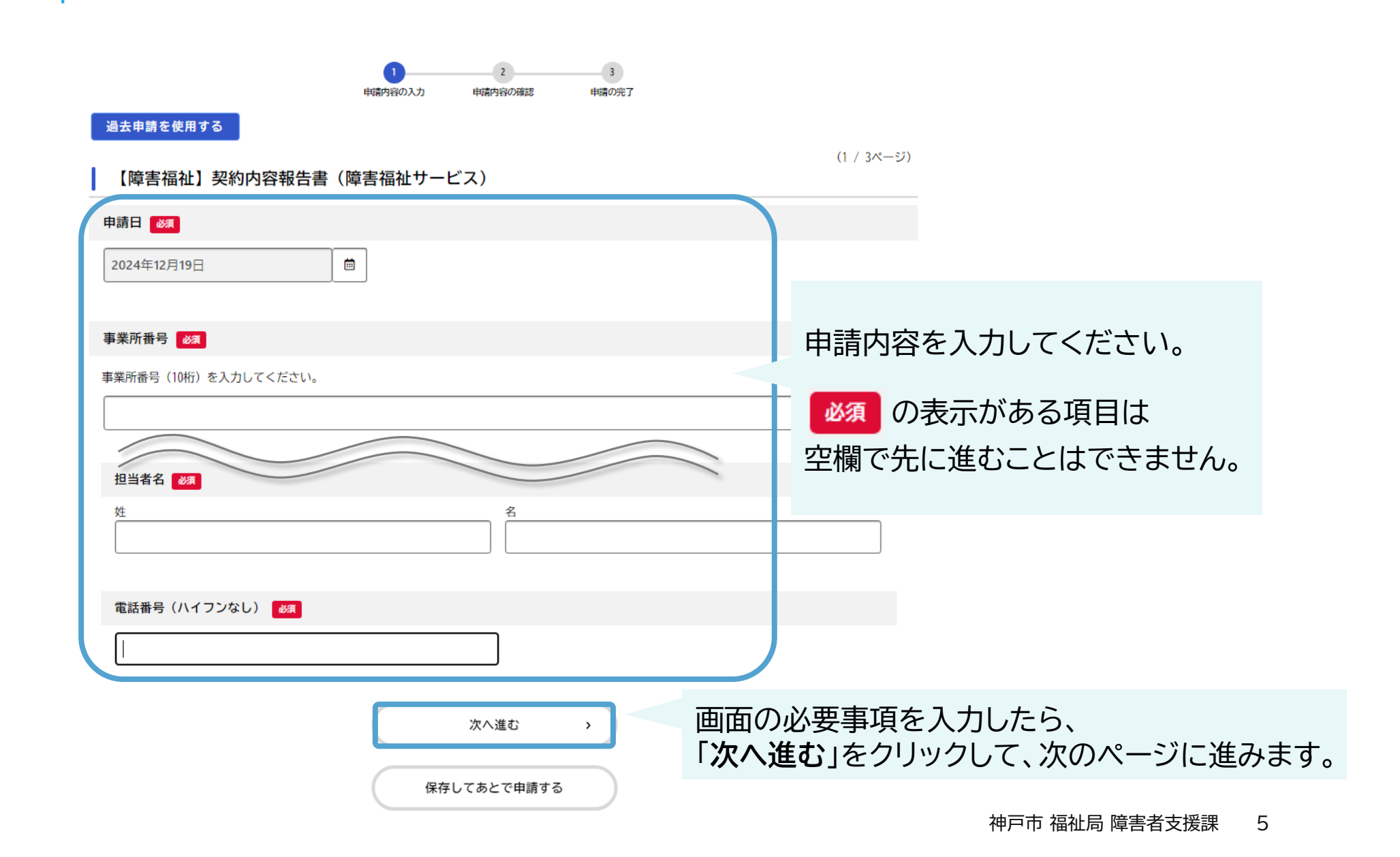

# 2.フォーム入力 ②申請内容の確認・送信

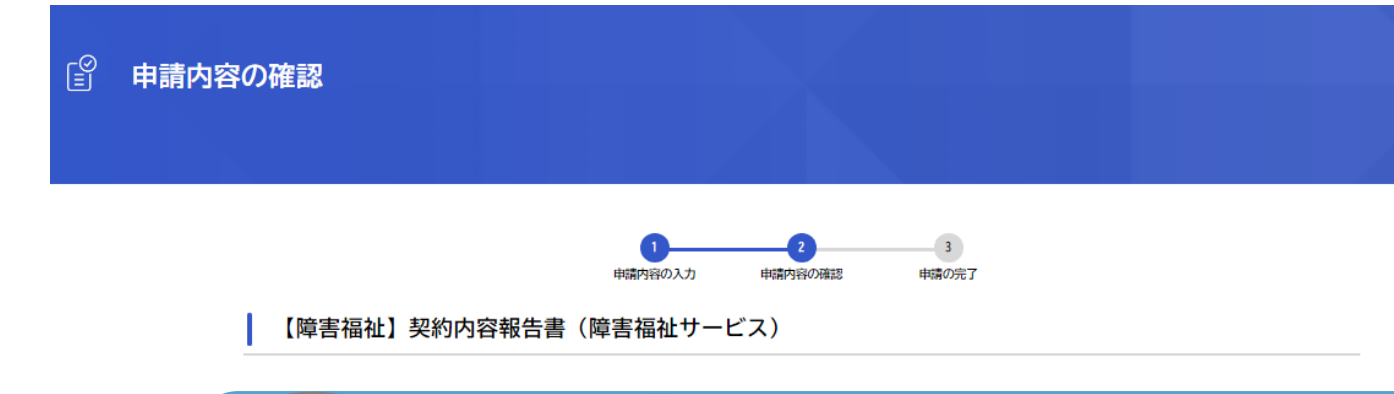

| 提供を終了する事業者記入欄の番号(1)          |      |
|------------------------------|------|
| 1                            | 修正する |
| 提供終了日(1)                     |      |
| 2024年12月01日                  | 修正する |
| 提供終了月中の終了日までの既提供量(1)         |      |
| 15日                          | 修正する |
| 既契約の契約支給量での サービス提供を終了する理由(1) |      |
| 契約終了                         | 修正する |

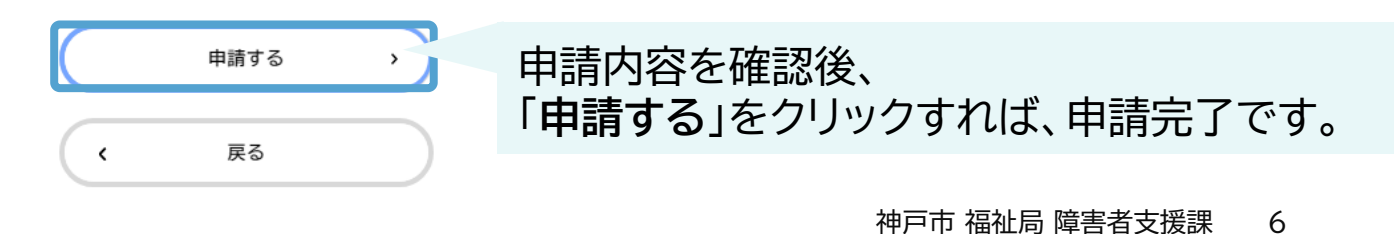

2.フォーム入力 ③PDFをダウンロード

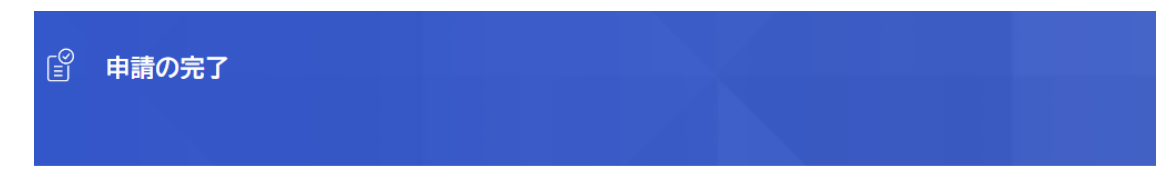

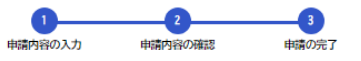

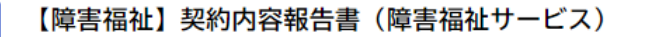

申請を受け付けました。 手続き名:【障害福祉】契約内容報告書(障害福祉サービス) 申込番号:16731899

順番に申請内容を確認するため、しばらくお待ちください。 なお、お手続きの処理状況は「マイページ」からご確認頂けます。

お問合せの際に必要となりますので、申込番号を控えるか、このページを印刷してください。

| 申込番号              |                               |
|-------------------|-------------------------------|
| 16731899          |                               |
|                   |                               |
| 申請内容のPDFをダウンロードする | 申請内容のPDFをダウンロードし<br>保管してください。 |
| く ホームに戻る          |                               |

## こんなときには

### 登録フォームの入力に関すること

| 入力欄が赤色で表示されます。 | 必須入力項目が未入力になっていますので、赤色で表示された入力欄を<br>ご確認いただき、必要事項を入力してください。                                                                                                    |
|----------------|----------------------------------------------------------------------------------------------------|
| 申請受付メールが届きません。 | 考えられる主な原因は以下の2点です。<br>①迷惑メールに振り分けられている。<br>⇒念のため、迷惑メールフォルダをご確認ください。<br>②メールアドレスの入力に誤りがあった。<br>⇒登録受付メールがお送りできない状況です。お手数ですが、もう一度、<br>登録フォームから必要事項を入力のうえ送信してください。 |

### 問い合わせ先

神戸市 福祉局 障害者支援課(居宅支援担当)

TEL:078-322-5230 Mail:syogai\_jiritsu@city.kobe.lg.jp お問い合わせの際は、 ①事業所番号、②事業所名 を明記してください。

 お電話の場合も上記①②を必ずお伺いしますので、 あらかじめご準備ください。